第8回アジア栄養士会議

The 8th Asian Congress of Dietetics

## ポスター発表インストラクション

| 1. | ポスター発表の概要              | <b>P2</b> |
|----|------------------------|-----------|
| 2. | ポスター発表の閲覧方法            | <b>P5</b> |
| 3. | ポスター会場および発表日時          | P10       |
| 4. | オンライン(意見交流場)でのポスター発表方法 | P11       |
| 5. | 多言語チャットルームの操作方法        | P18       |

# 1. ポスター発表の概要

### • ポスターセッションの開催形態

<u>オンラインプラットフォーム</u>(ONLINE CONF)を利用します。 現地のポスター会場には、ポスターは掲示されません。 オンラインプラットフォーム上で、発表用ポスターを閲覧していただきます。

発表者および会議参加者は、会場の無料WiFiに繋がるデバイス(PCまたはタブレット、スマートフォンなど)を 会場にご持参いただきますようお願いします。

但し、スマートフォンでは利用できる機能が限定される(ビデオ通話「意見交流場」機能は利用不可)ため、 PCまたはタブレットのご使用をお勧めします。

お貸しできるデバイスは用意していませんので、必ずお持ち込みください。

また、オンライン上でのコメント投稿機能やメール送信機能により、閲覧者(会議参加者)から発表者へ質問やコメントができるようになっています。質問があった際は、コメント欄もしくはメールにてご回答ください。ただし、ご回答の有無 は発表者に一任とさせていただきますので、強制ではありません。

#### 

(コメント投稿機能およびメール送信機能の操作方法 >> 8ページ参照)

※発表者は会場参加が基本です。発表者以外の参加者はリモート参加も可能です。

## 1. ポスター発表の概要

### • ポスター発表の形式

自由討論といたします。

司会者による特定の発表時間は設けませんが、指定された日時に必ずご自分のポスター番号のテーブルに立っていただき、他の参加者からの質疑を受け付けるように備えてください。

#### ┌テポスター会場および発表日時 >> 10ページへ

会場参加者とは、直接会場でディスカッションしていただきますが、会場非参加者とも、オンラインプラットフォーム 上の意見交流場(ビデオ通話機能)にて議論することができます。 ポスターセッション中は、オンラインプラットフォームにログインして、意見交流場にて待機してください。 ※各ポスターセッション時間の15分前より、意見交流場にアクセスできます。

#### ┌ァオンライン(意見交流場)でのポスター発表方法 >> 11ページへ

発表者と参加者が自国の言葉(音声、文字)で質問をやり取りできるツール "多言語チャットルーム"をご用意 しています。ポスターセッション中は、多言語チャットルームにログインして、いつでも利用できるようにしてください。

#### ┌─"多言語チャットルーム"の操作方法 >> 18ページへ

# 1. ポスター発表の概要

### • 事前の設定確認のお願い

#### 推奨環境

#### [PC]

Windows : Google Chrome / Microsoft Edge (Chromium) 各最新版 Mac : Google Chrome 最新版

[タブレット] iOS13以上:Safari最新版 Windows:Google Chrome / Microsoft Edge(Chromium)各最新版 Android:Google Chrome最新版

[スマートフォン] iOS13以上:Safari最新版 Andorid:Google Chrome最新版 オンラインプラットフォーム(ONLINE CONF)をご利用いただくにあたり、 お使いのネットワークやデバイスのセキュリティ設定により 以下へのアクセスが制限されていないかどうか事前にご確認ください。

- https://\*.s3-ap-northeast-1.amazonaws.com/ (HTTPS)
- •vhx.com(HTTPS)
- •vhx.tv(HTTPS)
- vimeo.com (HTTPS)
- vimeocdn.com (HTTPS)
- •ecs.us1.twilio.com (HTTPS)
- sdkgw.us1.twilio.com (WSS/443)
- •global.vss.twilio.com(WSS/443)

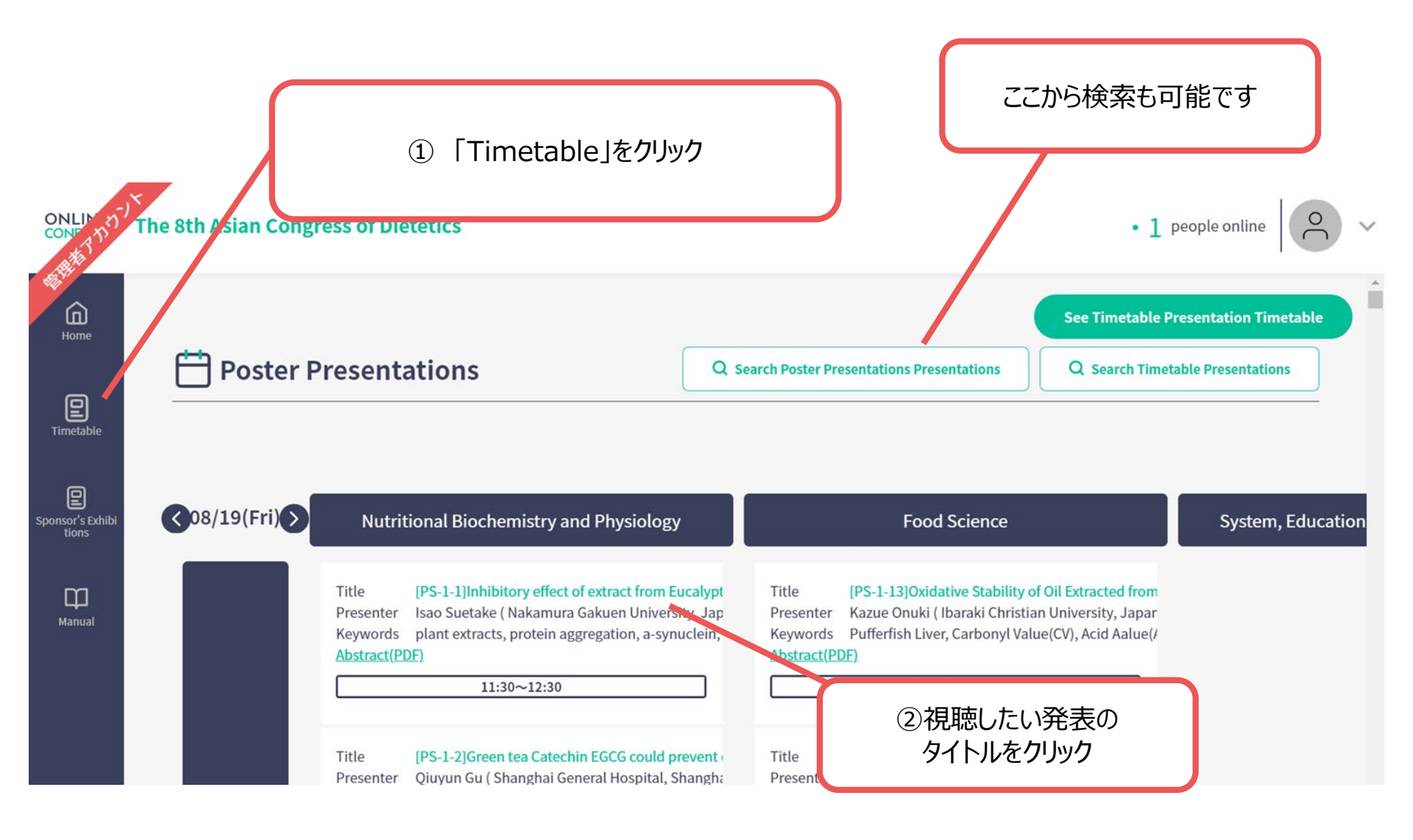

※画像はイメージです

5

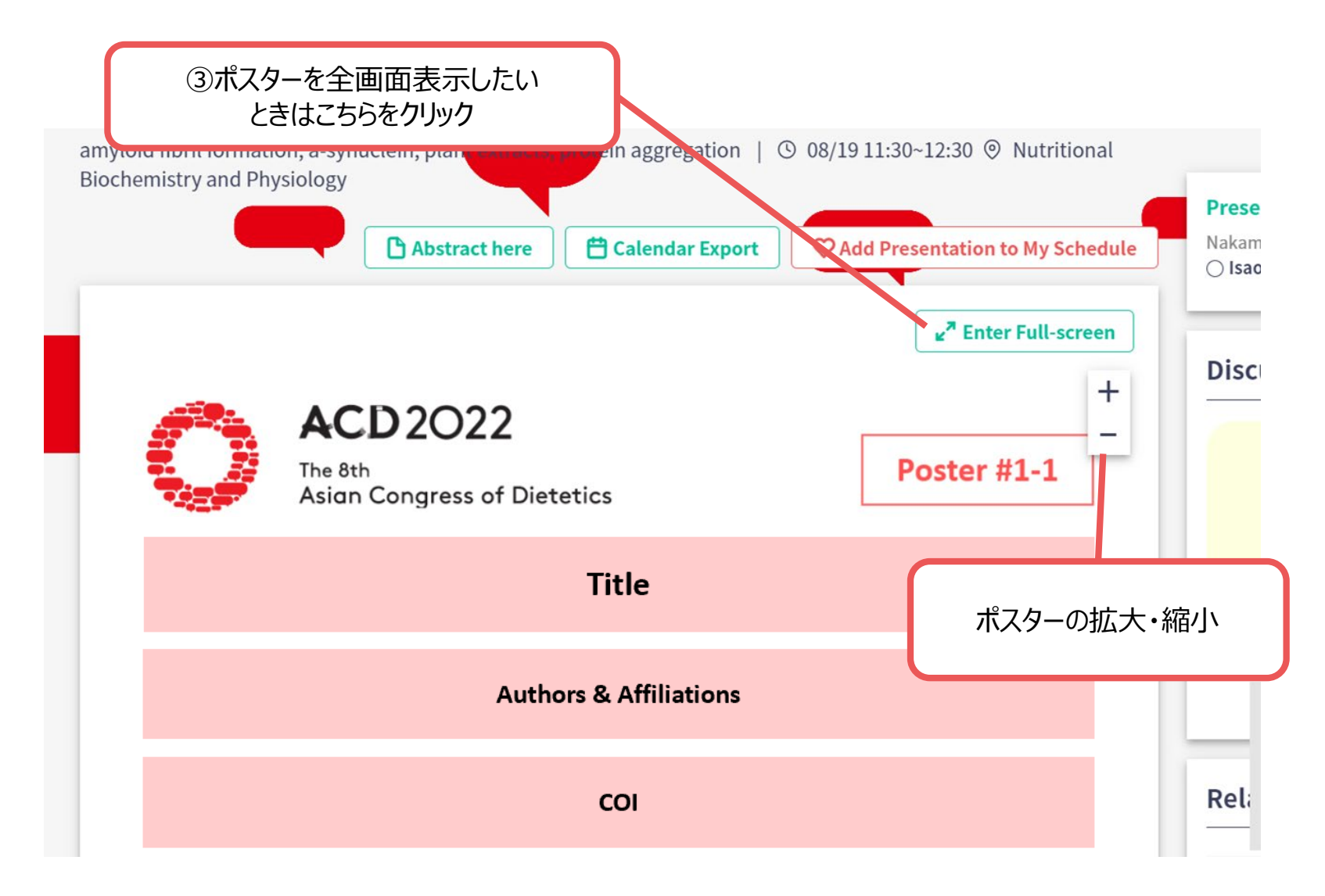

### ポスターが拡大して表示される

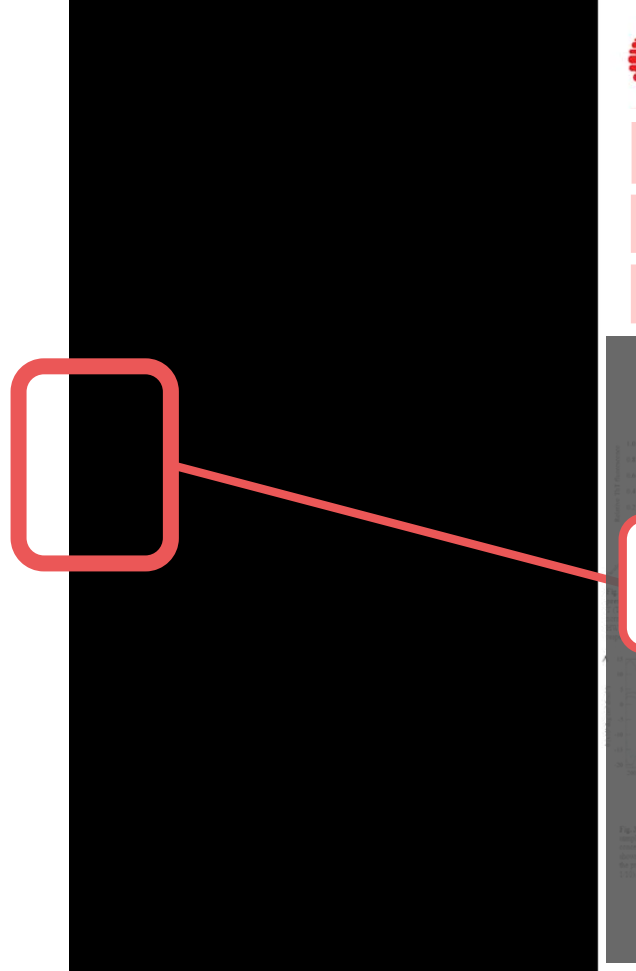

| 1.0110                                             | ④もとのサイズに戻したいときは<br>ここをクリック |        |        |
|----------------------------------------------------|----------------------------|--------|--------|
| ACD 2O22<br>The 8th<br>Asian Congress of Dietetics | Poster #1-1                |        | +<br>- |
| Title                                              |                            |        |        |
| Authors & Affiliatio                               | ns                         | ポスターの扨 | 広大・縮小  |
| со                                                 |                            |        |        |
| <figure><figure></figure></figure>                 |                            |        |        |

※画像はイメージです

7

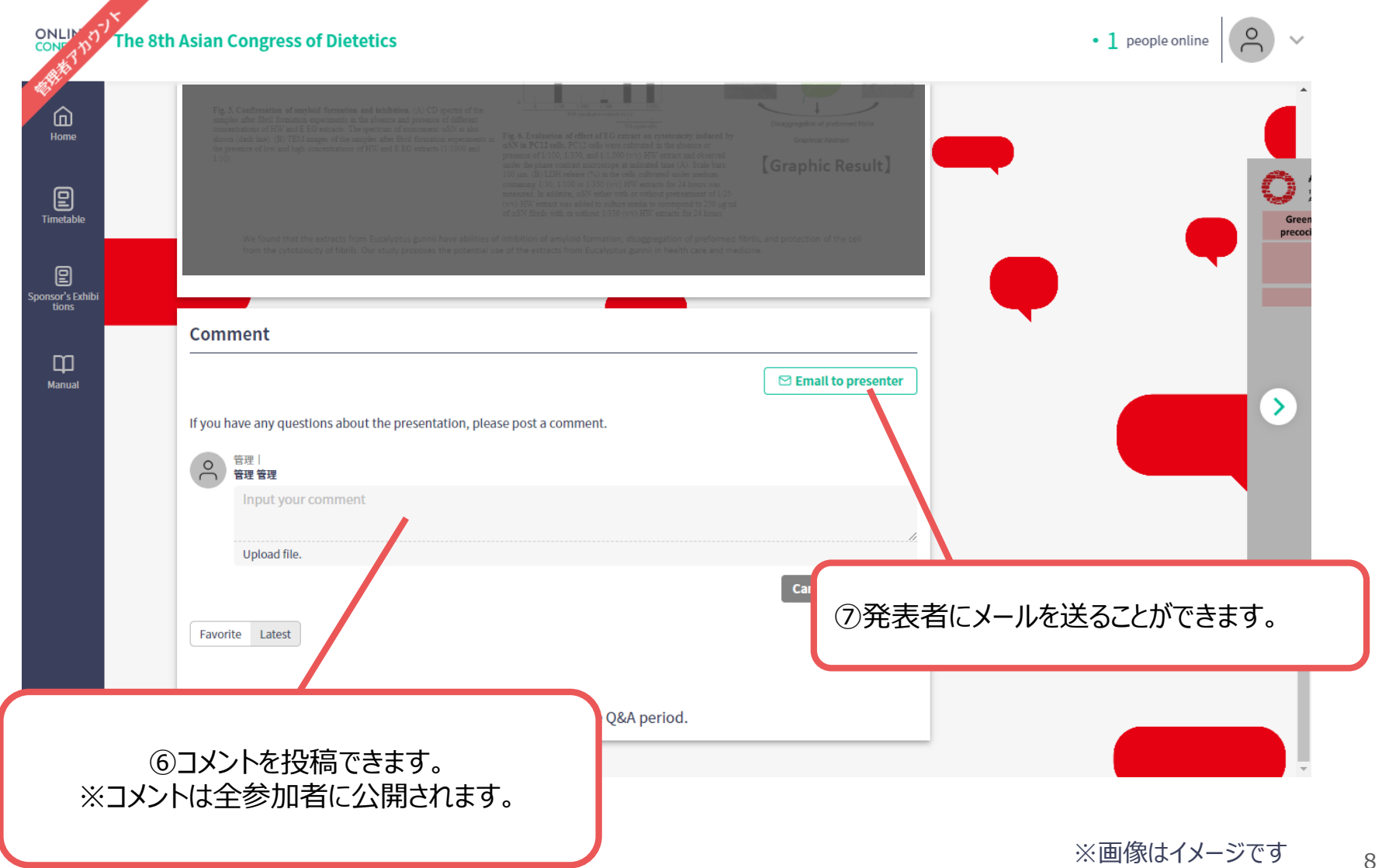

### ポスターを見終わったら…

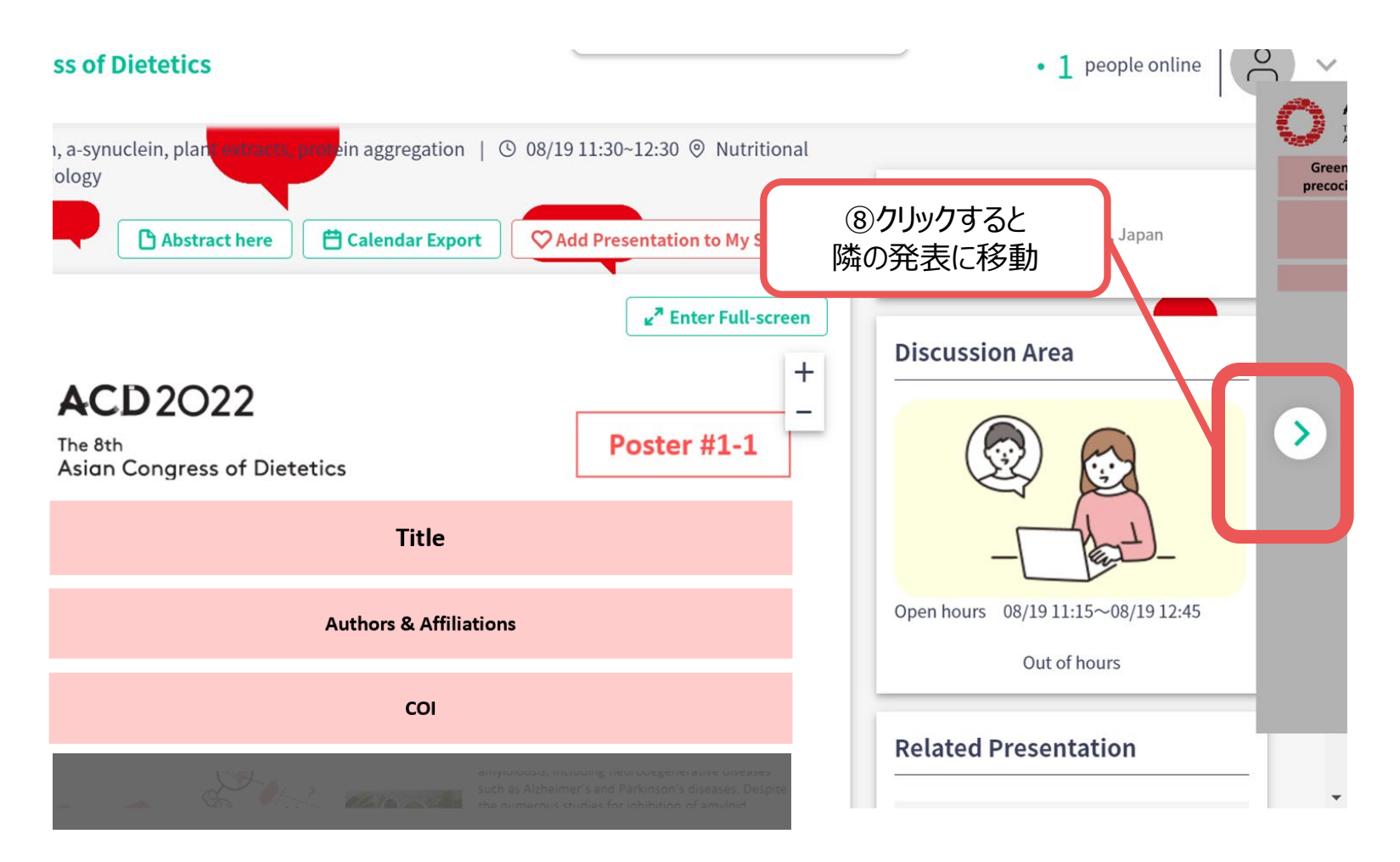

9

## 3. ポスター会場および発表日時

ポスター会場: パシフィコ横浜 展示ホールD

※各ポスターのテーブル位置は、会場内の掲示にてご確認ください。

### ポスター発表日時:

| 8月19 | 日(金)        | 8月20日(土) |             |
|------|-------------|----------|-------------|
| PS-1 | 11:30-12:30 | PS-6     | 10:00-11:00 |
| PS-2 | 12:30-13:30 | PS-7     | 11:00-12:00 |
| PS-3 | 13:30-14:30 | PS-8     | 12:00-13:00 |
| PS-4 | 14:30-15:30 | PS-9     | 13:00-14:00 |
| PS-5 | 15:30-16:30 | PS-10    | 14:00-15:00 |
|      |             | PS-11    | 15:00-16:00 |
|      |             | PS-12    | 16:00-17:00 |

### 1. 自分の発表の意見交流場に入る

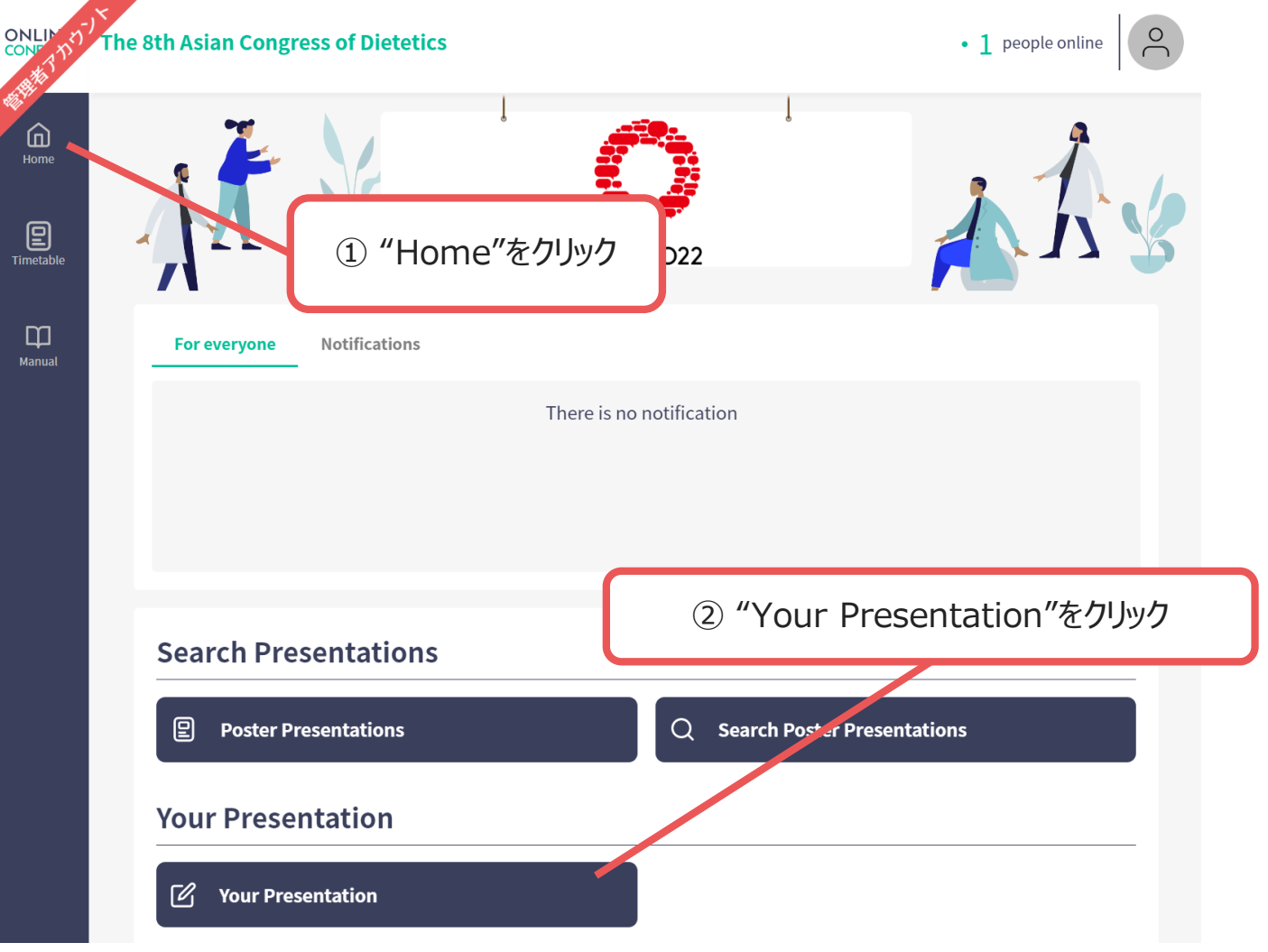

※画像はイメージです

1. 自分の発表の意見交流場に入る

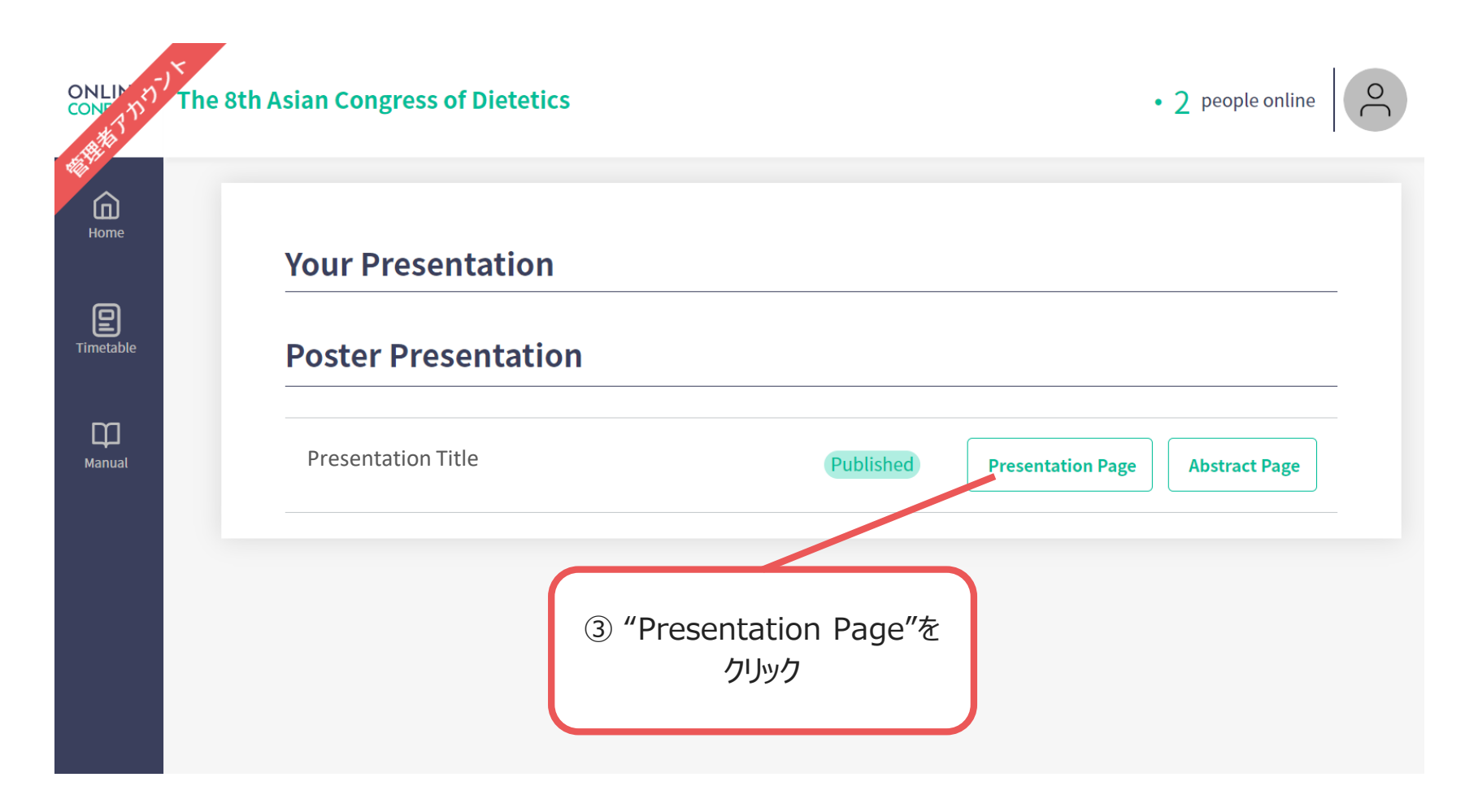

#### 1. 自分の発表の意見交流場に入る

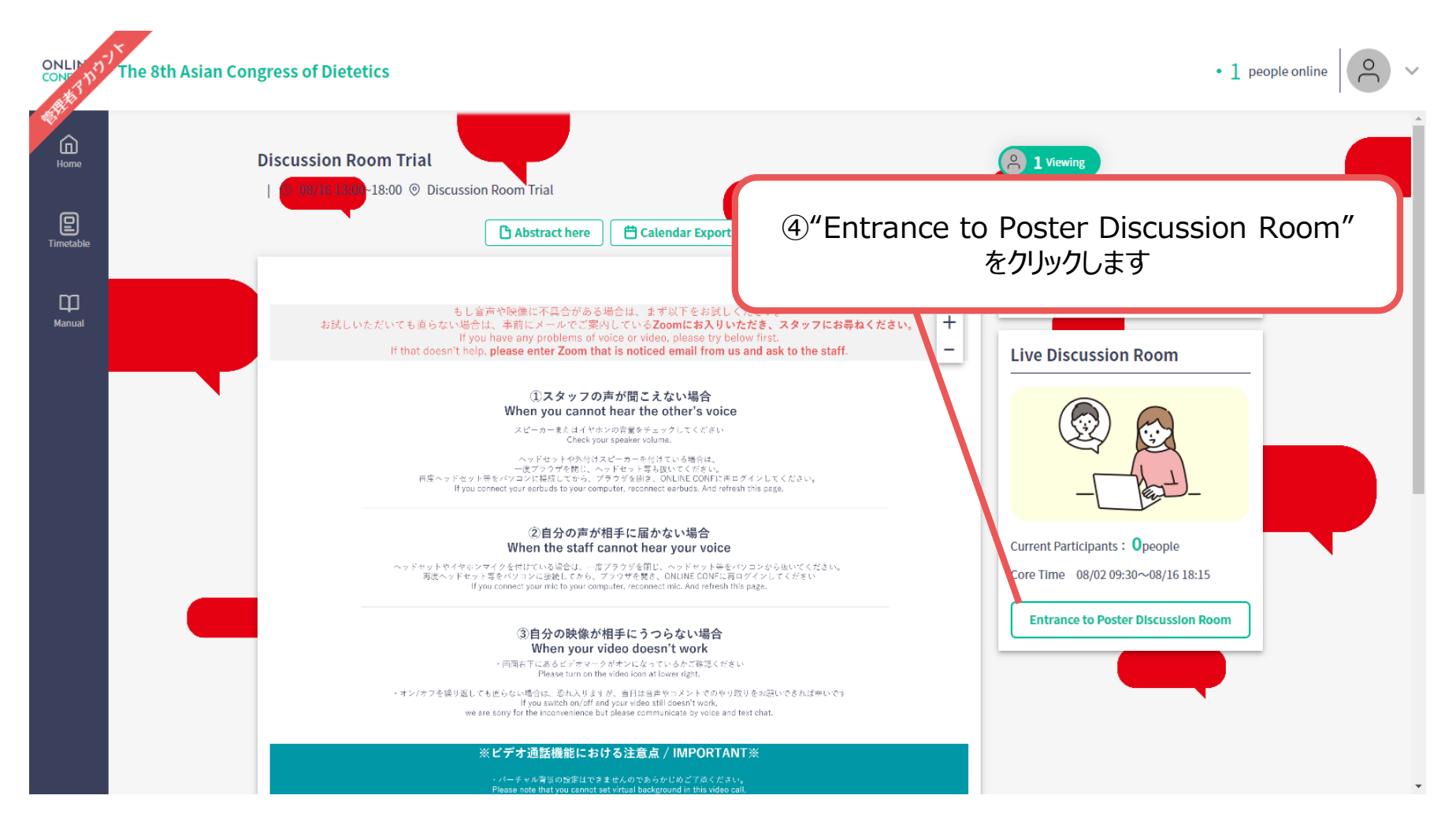

#### 1. 自分の発表の意見交流場に入る

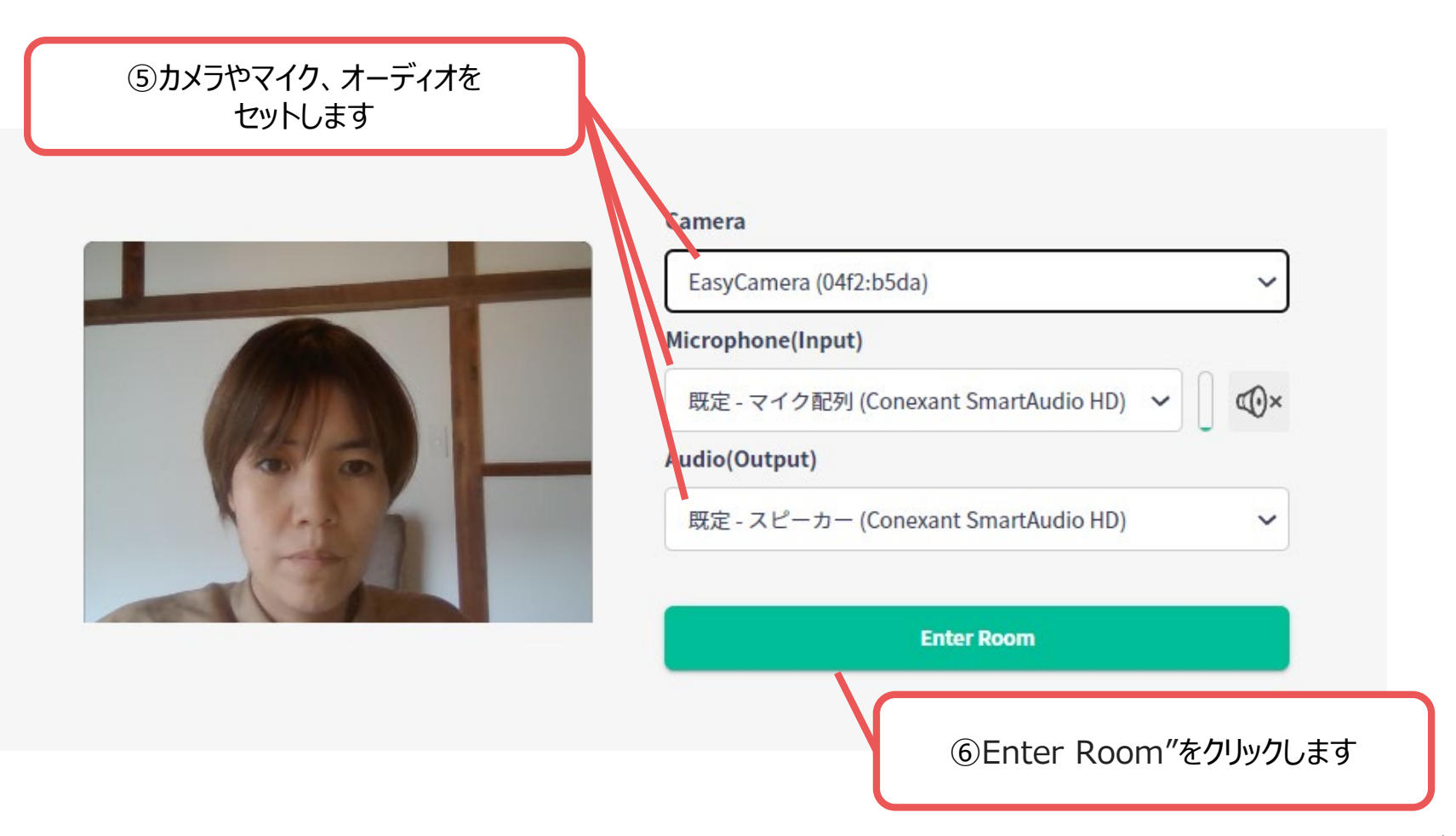

※画像はイメージです

 自分の発表の意見交流場に入る 参加者が来たら、参加者からの質問を受けるなど、会話・交流をしてください。 ※バーチャル背景の設定はできませんのでご了承ください。 お顔を出したくない方、お部屋を映したくない方は、カメラオフでも構いません。

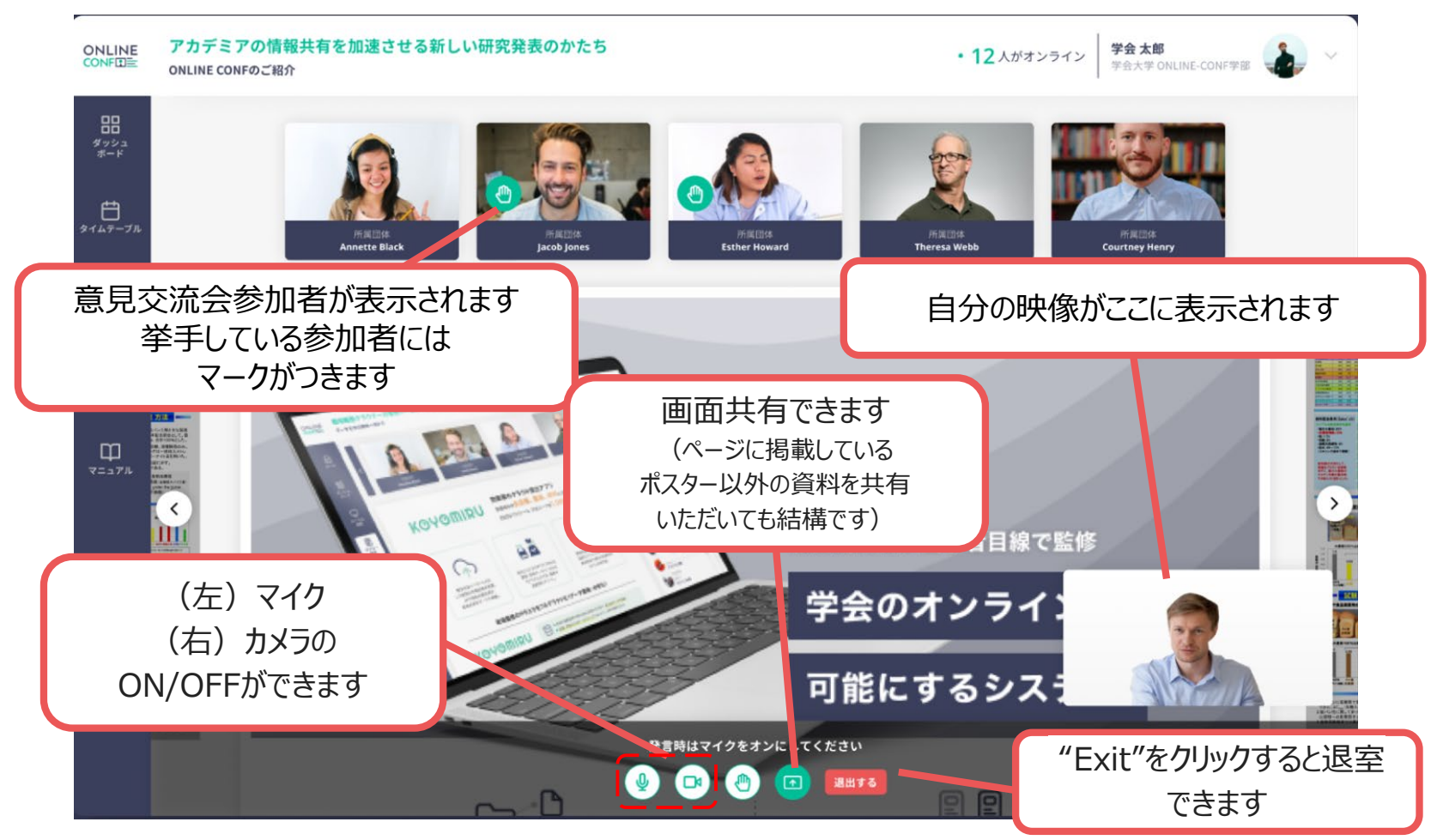

### 2. 必要に応じて閲覧者に意見交流場への参加オファーを出す

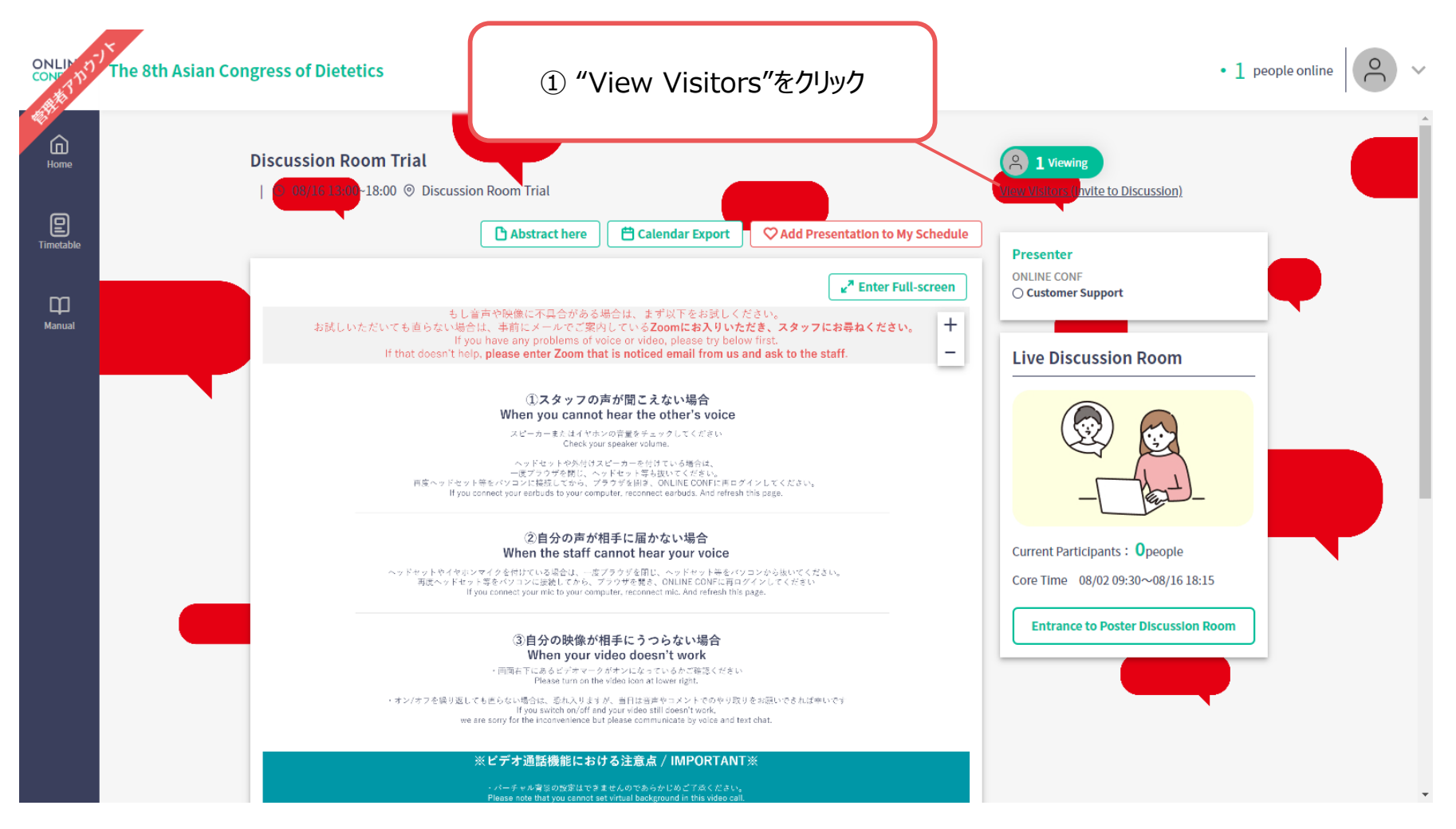

#### 2. 必要に応じて閲覧者に意見交流場への参加オファーを出す

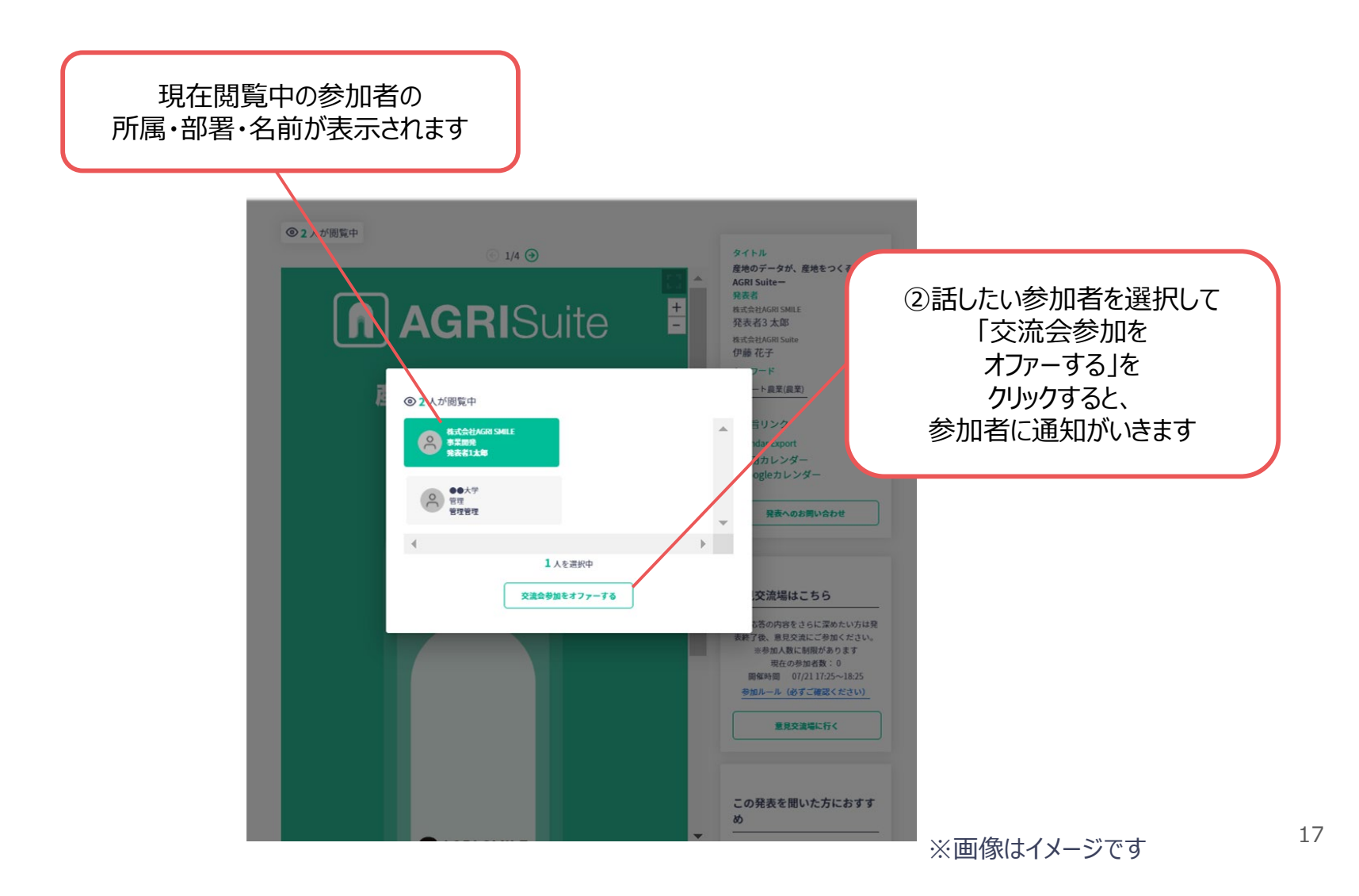

### 1. 会話を開始する前の準備(発表者)

下記のURLをブラウザで開くか、QRコードを読み取ってログイン画面を表示してください。

発表者用URL: <u>https://smalingual-pro.ip-dream.biz/chat/top/login</u>

※このURLは発表者用であり、会議参加者用とは異なります。

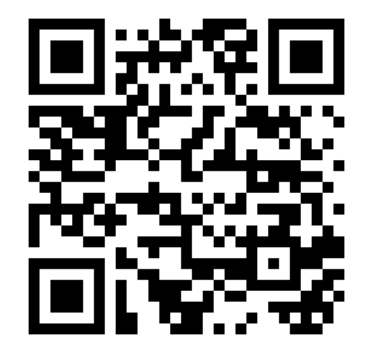

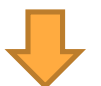

多言語チャットルーム用のユーザーIDとパスワードを入力してログインします。 ※ログイン情報はメールで個別に通知します。

| SmaLingual <sup>®</sup> |
|-------------------------|
| ユーザーID                  |
| パスワード                   |
| ログイン                    |
|                         |

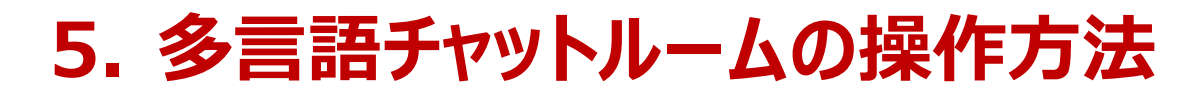

1. 会話を開始する前の準備(発表者)

使用する言語をタップ。

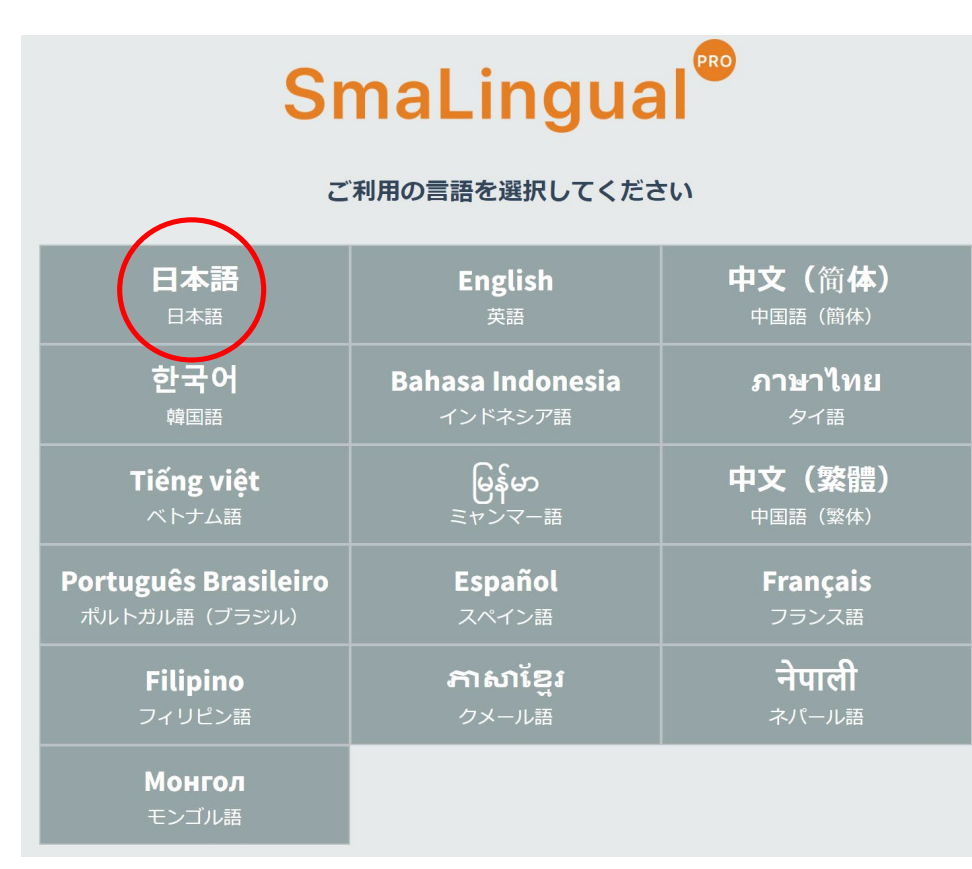

「会話を始める」を選択。

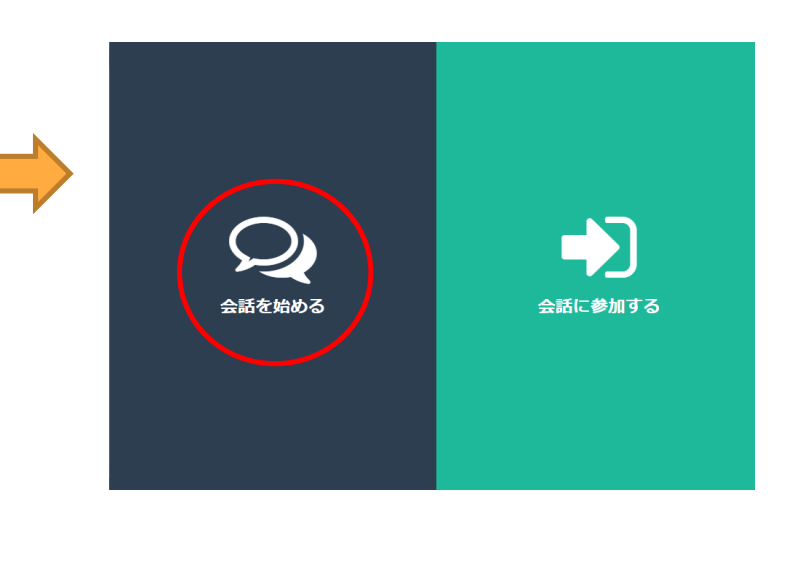

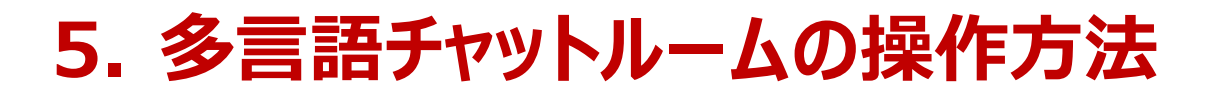

1. 会話を開始する前の準備(発表者)

#### 「会話を始める」をクリック。

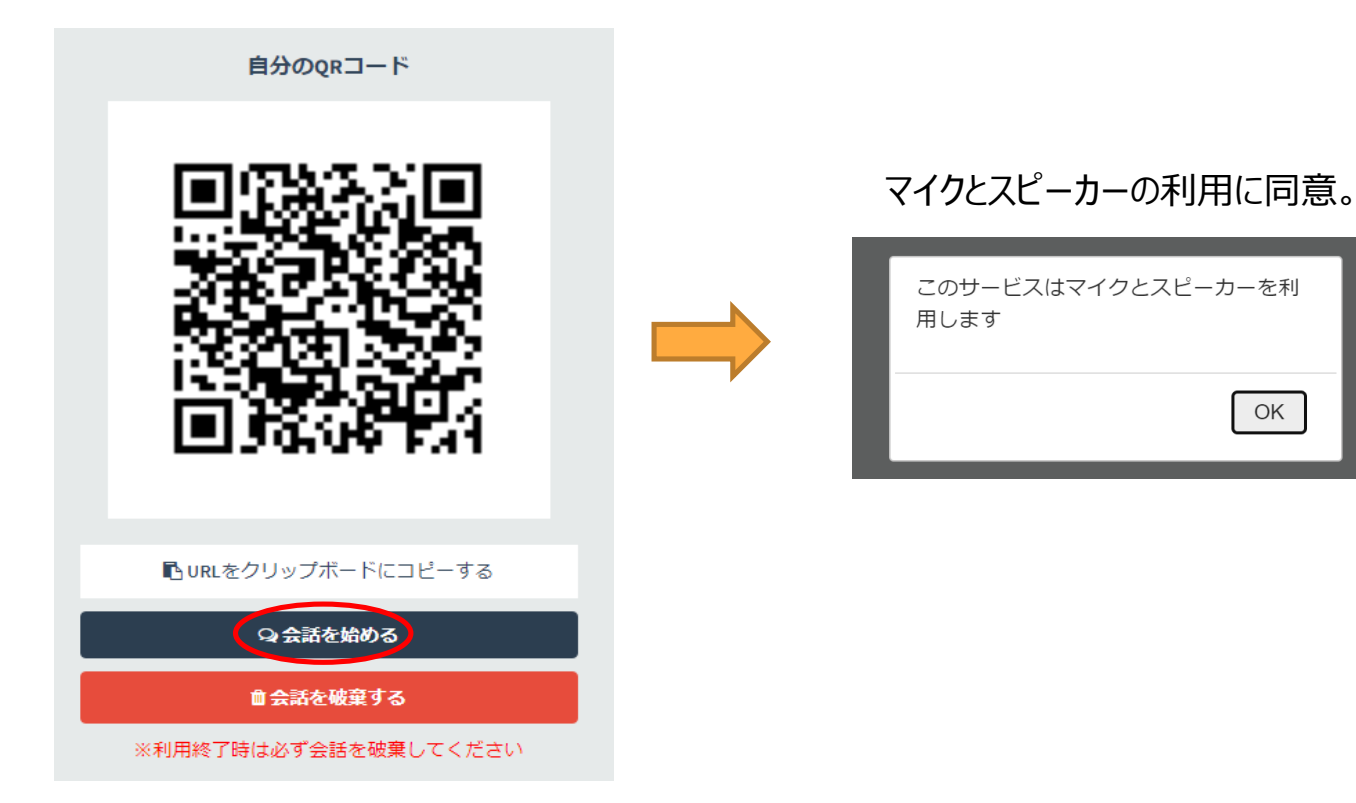

<注意>

「会話を破棄する」を押さないようにお願いいたします。 会話を破棄するとチャットルームが削除されてしまうためです。

### 2. 会話を開始する前の準備(会議参加者)

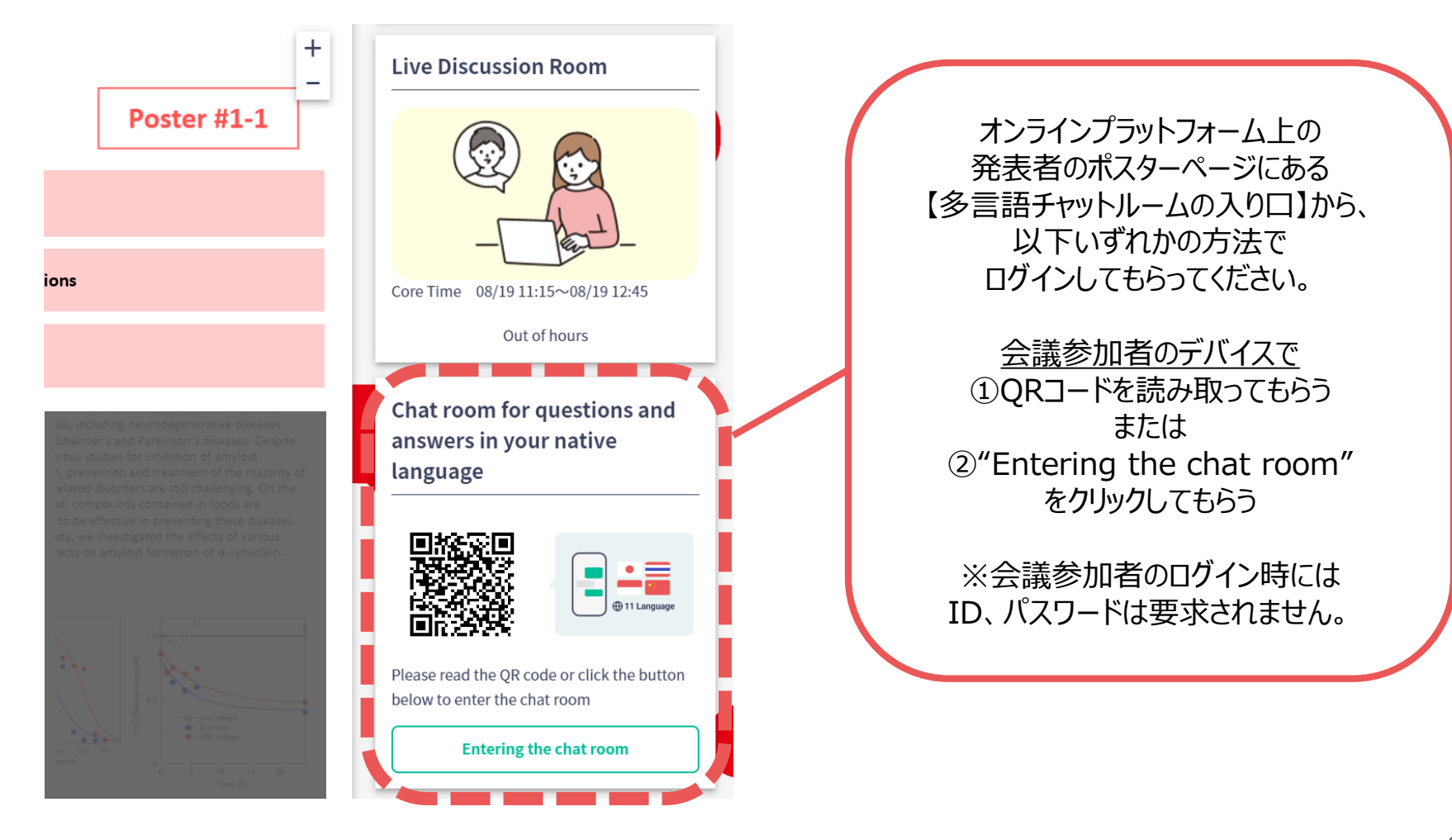

3. 会話を開始する

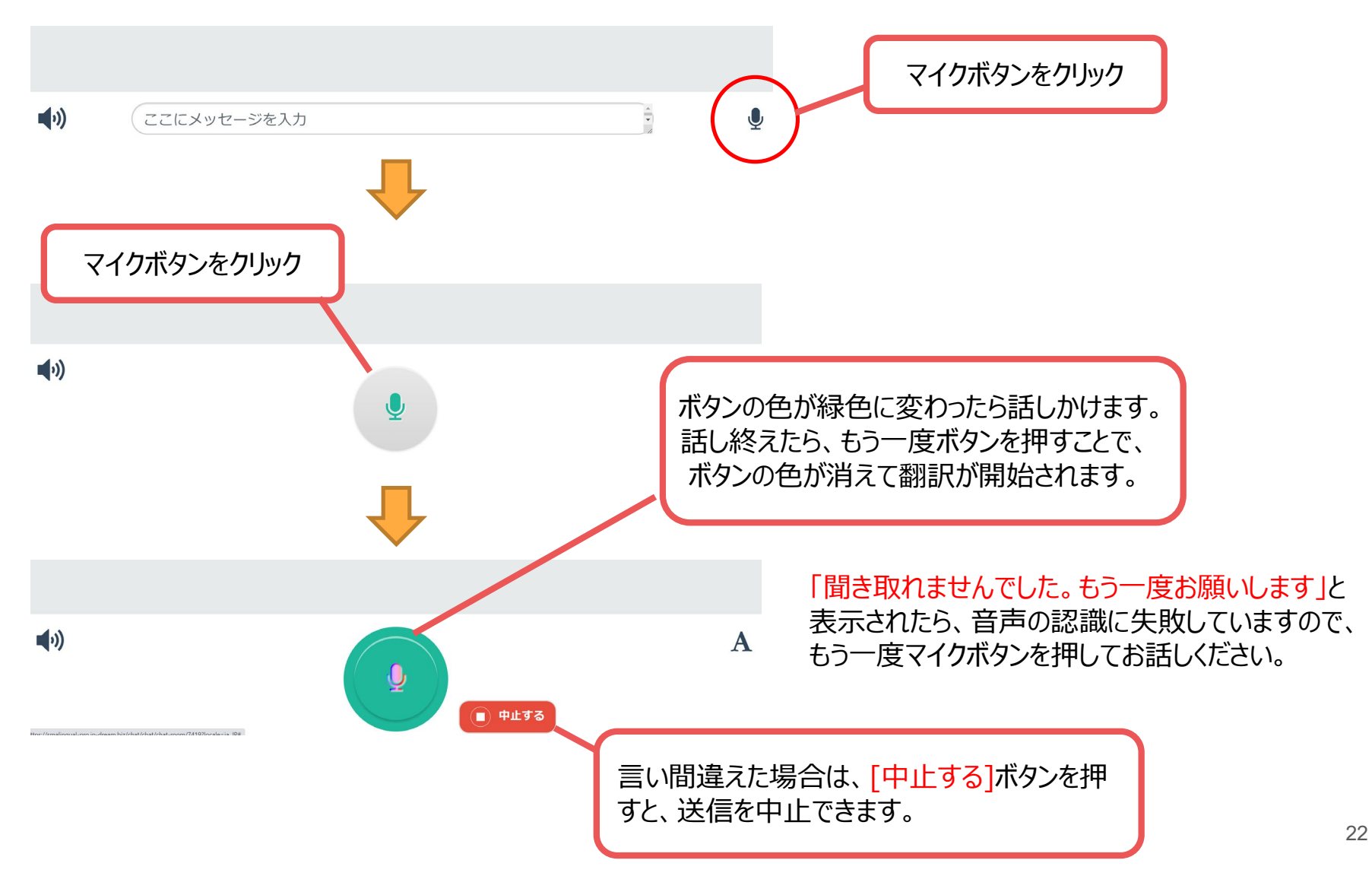

3. 会話を開始する

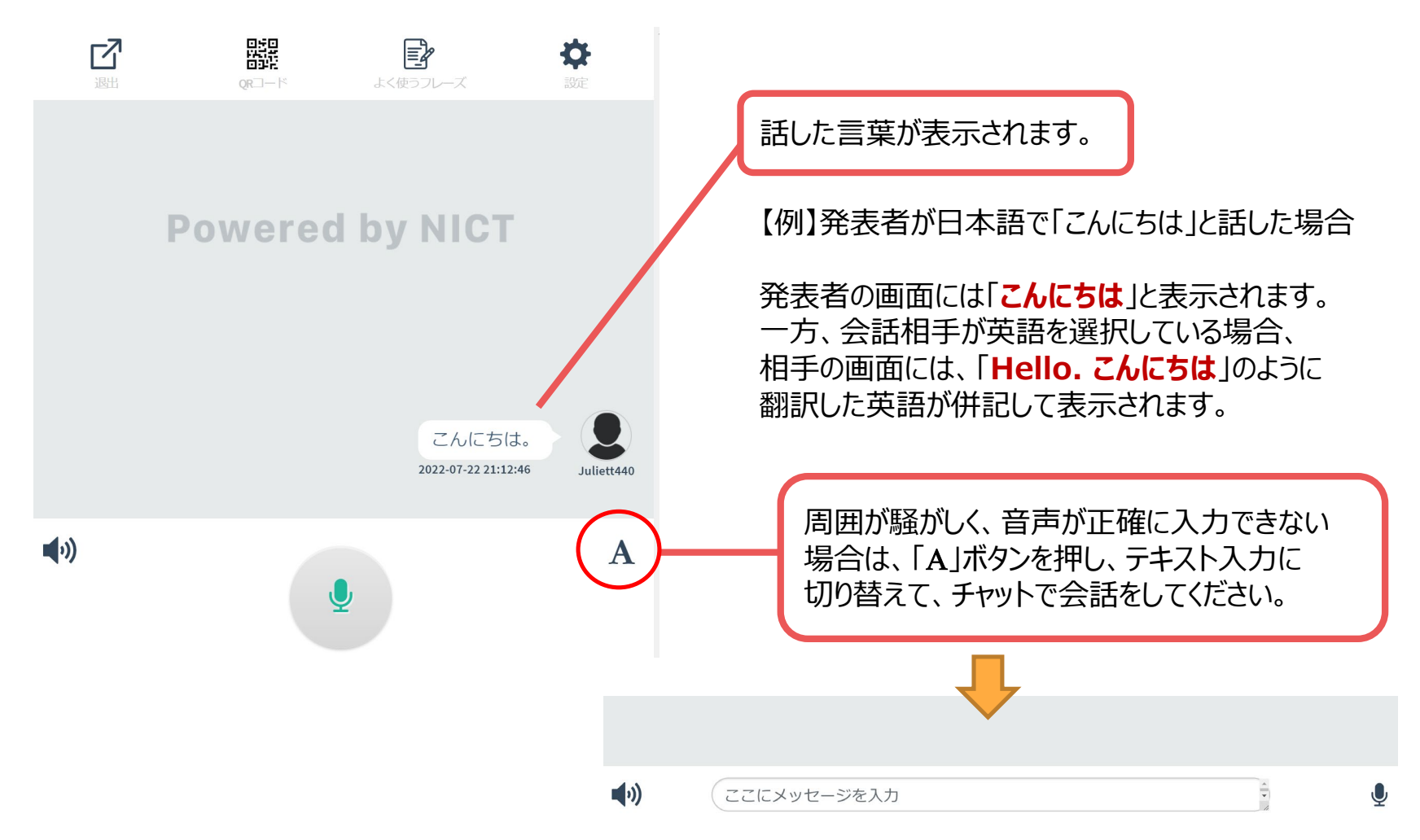

同じ会話画面内に、英語や中国語など違う言語を使用している参加者がいても、日本語⇔多言語(英語、中国語、韓国語)の 同時翻訳が可能です。ただし、英語⇔中国語など、日本語以外の言語を他の言語に翻訳することはできませんので、ご注意ください。

5. 多言語チャットルームの操作方法

4. 会話を終了する

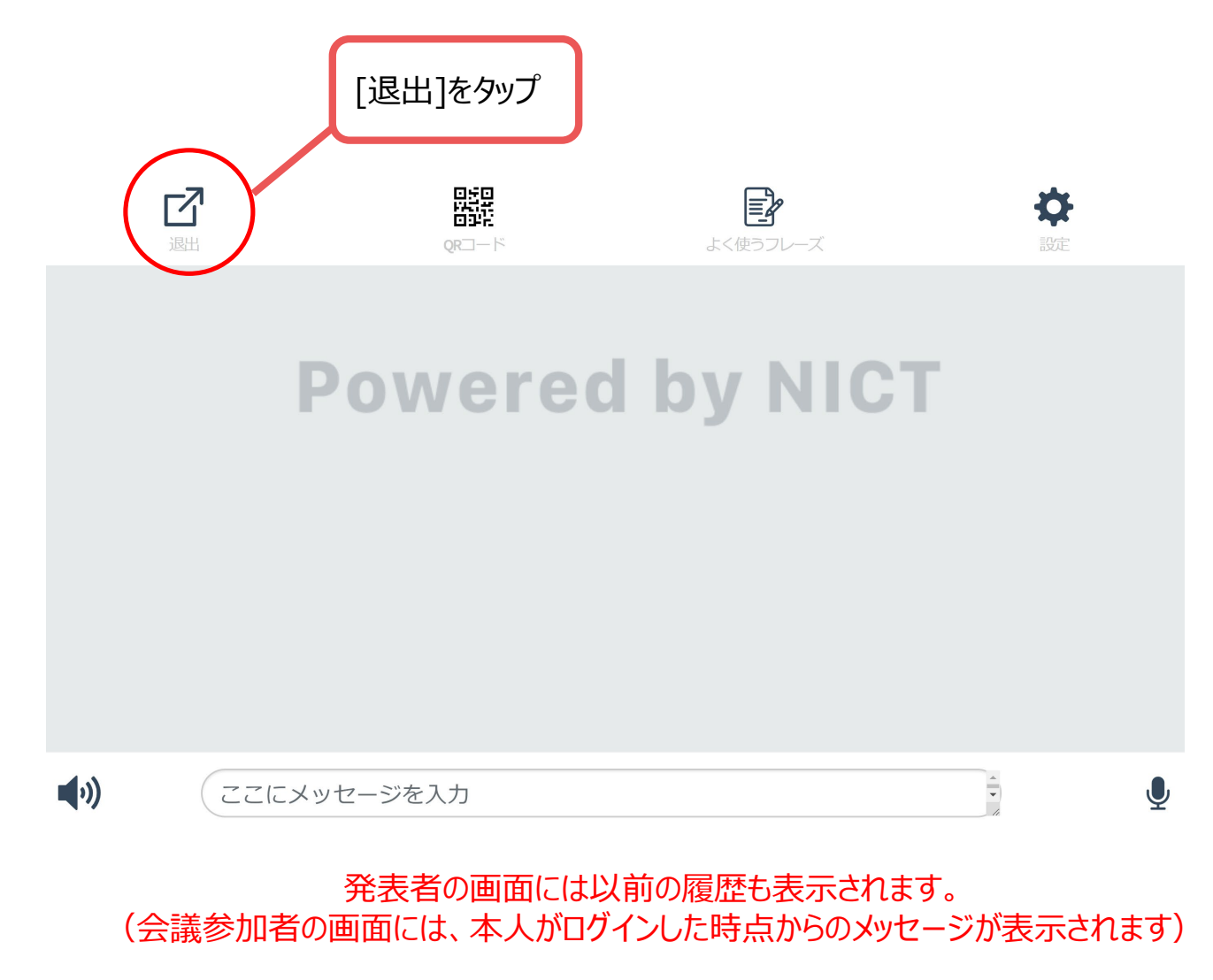